## Perform fluoroscopy 💳

- 1 Press 🐷 [Fluoroscopy Selection].
  - The iso [Fluoroscopy Selection] lamp will light up.

Check that [Ready] is displayed by the system state indicator on the DR screen.

- Step on the fluoroscopy footswitch.
  - ► The 😰 [X-ray Indicator] will light up.
  - The fluoroscopic image will be displayed on the fluoroscopy/radiography monitor.
- 3 Check the fluoroscopic image.
- 4 Release the foot switch.

The X-ray irradiation will stop.

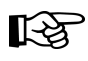

You can set whether to display the acquired fluoroscopy image on the acquisition monitor after the fluoroscopy is completed.

(For settings, refer to "System Options" in the "SETTING GUIDE" section of the control software instruction manual for the SDR-150C digital radiography system.)

•LIH: the fluoroscopy image acquired last appears on the acquisition monitor after the fluoroscopy is completed.

•LOOP: the fluoroscopy images acquired during fluoroscopy is replayed on the acquisition monitor after the fluoroscopy is completed. •OFF: the image display area turns completely black on the acquisition monitor after the fluoroscopy is completed.

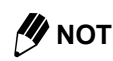

If the patient is a person with an NOTE implantable cardiac pacemaker or implantable defibrillator, it is possible to perform fluoroscopy with continuous X-rays instead of pulsed X-rays by the service setting. Please contact your Shimadzu service representative.

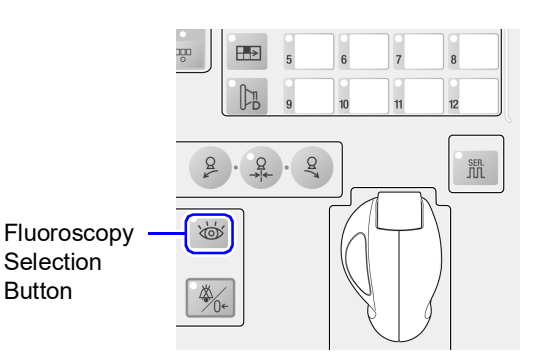

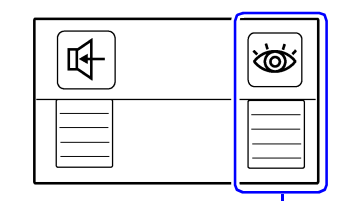

Button

Fluoroscopy Footswitch